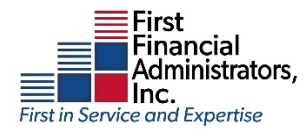

## **Access HSA Tax Documents**

Login to HSA/FSA account at www.ffga.com

If this is your first time to the site, you will need to register your account. If you need assistance with your username, password or the registration process, you can contact tech support at 1-866-853-3539 option 3.

Once logged in, if you have elected to receive documentation via electronic means, from the dashboard, click on the **Gold Account Balance bar** - click here if you have not opted in to electronic statements to access tax documents

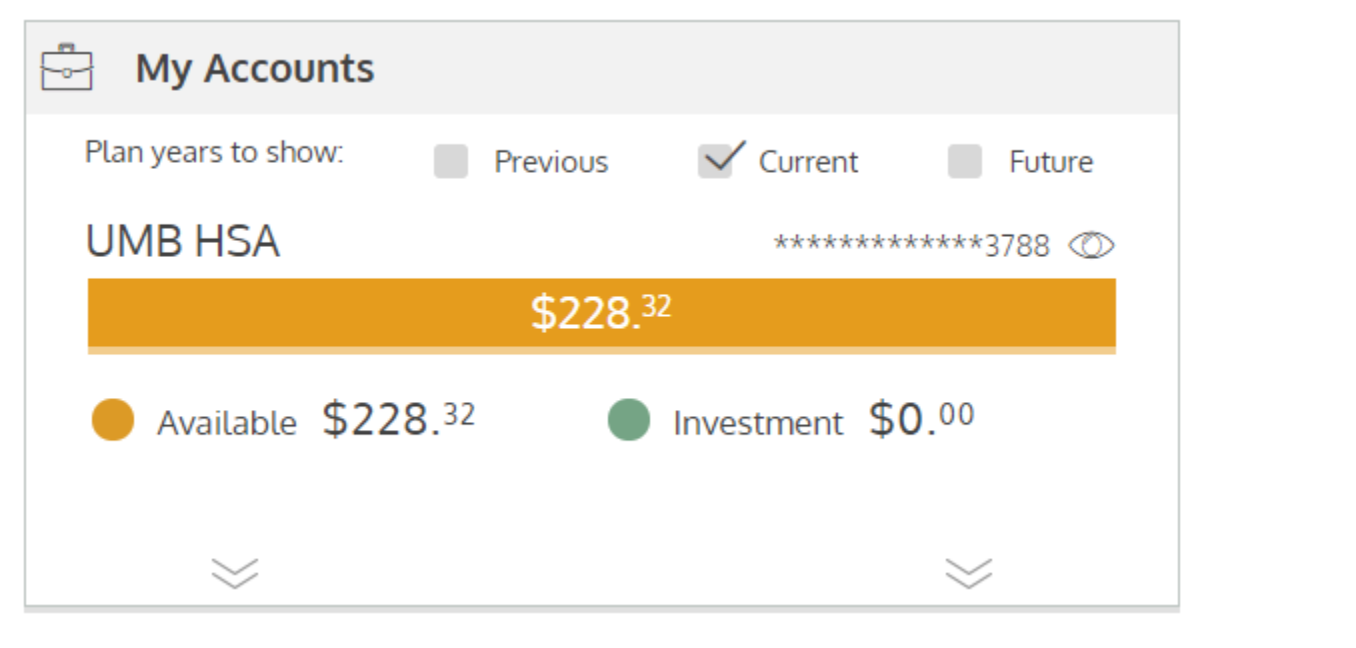

## Then select the Tax Forms link

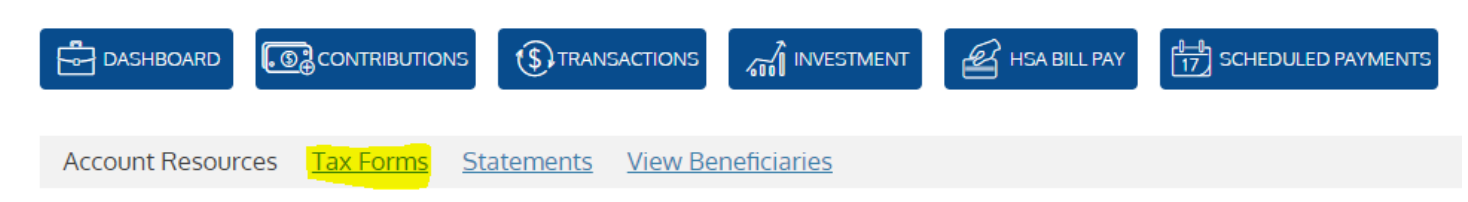

Click on the correct tax document needed. Please note – the 1099 SA form will only be available if disbursements have been made.

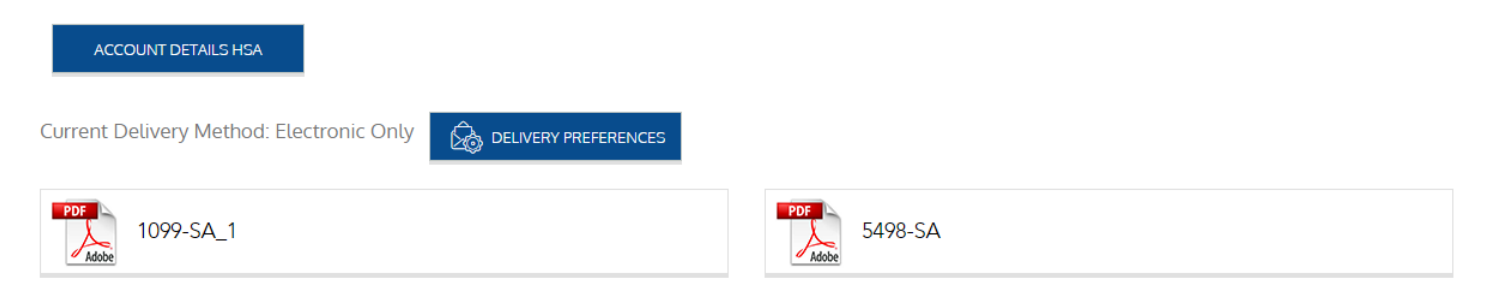

• If you have not registered to receive electronic documentation, follow the below steps to access Tax Documents

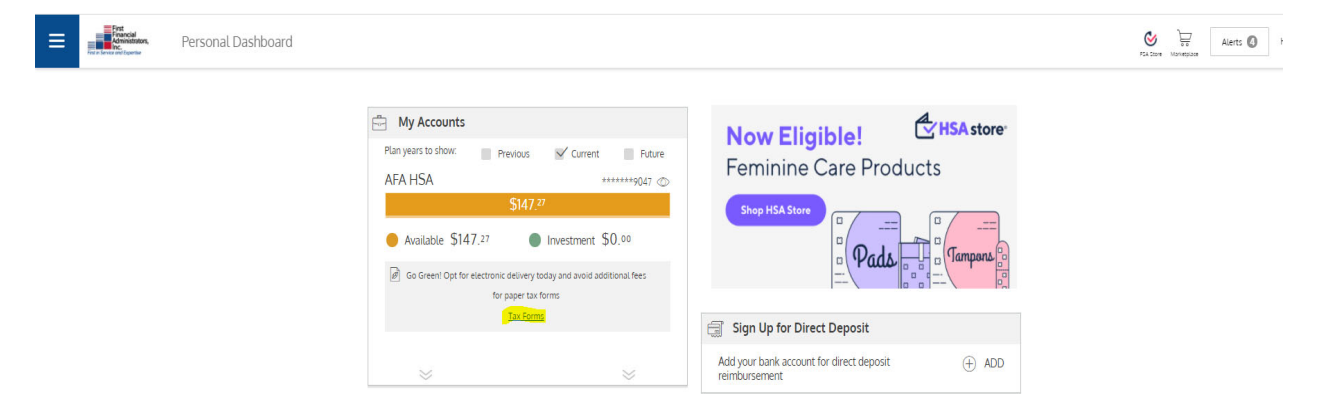

Click on Sample PDF File link and enter the code from the sample PDF to retrieve the PDF code

| First Protocial<br>Protocial<br>Protocial | Tax Forms - Tax Forms Delivery Preference |                                                                                                    | PLA LIDIY MORTHE |
|----------------------------------------------------------------------------------------------------|-------------------------------------------|----------------------------------------------------------------------------------------------------|------------------|
|                                                                                                    |                                           | How would you like to receive your Tax Formströff-SA and S498-SA/I Your current delivery method is Paper                                                                      |                  |
|                                                                                                    |                                           | Electronic Documents Access                                                                                                    |                  |
|                                                                                                    |                                           | In order to added Extended Documents your must wrify your solity to<br>access Exteriors Documents.<br>Places der <mark>Carrow 2005 All</mark> one enter the PNN komber below. |                  |
|                                                                                                    |                                           | If you would like to change your delivery method places compare the form<br>above and cities 5.00M/s. determine citics (CAECE)                                                |                  |
|                                                                                                    |                                           | CANCEL V SUBMIT                                                                                                    |                  |

## Close the Sample Data browsing window

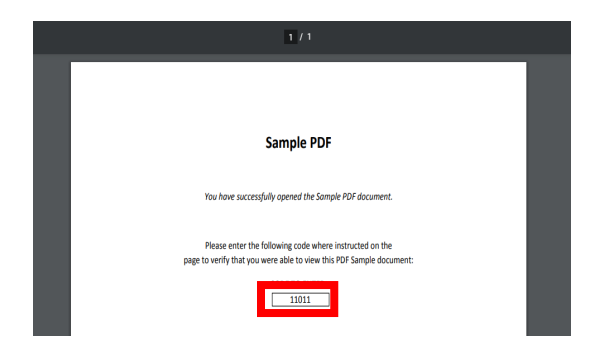

## Enter the PIN and click Submit

|        | Electronic                                               | Documents /       |                         |
|--------|----------------------------------------------------------|-------------------|-------------------------|
|        | Liectionic                                               | Jocoments         | iccess                  |
| In ord | ier to elect Electronic Docu<br>is Electronic Documents. | ments, you must   | verify your ability to  |
| Pleas  | e open Sample PDF File an                                | d enter the PIN M | lumber below.           |
|        |                                                          |                   |                         |
| Enter  | PDF PIN Number                                           |                   | ~                       |
|        |                                                          |                   |                         |
| ou wo  | uld like to change your del                              | livery method, p  | lease complete the form |

Enter the PIN and click Submit

Then open the tax document needed by clicking on the document name.

Tax Forms

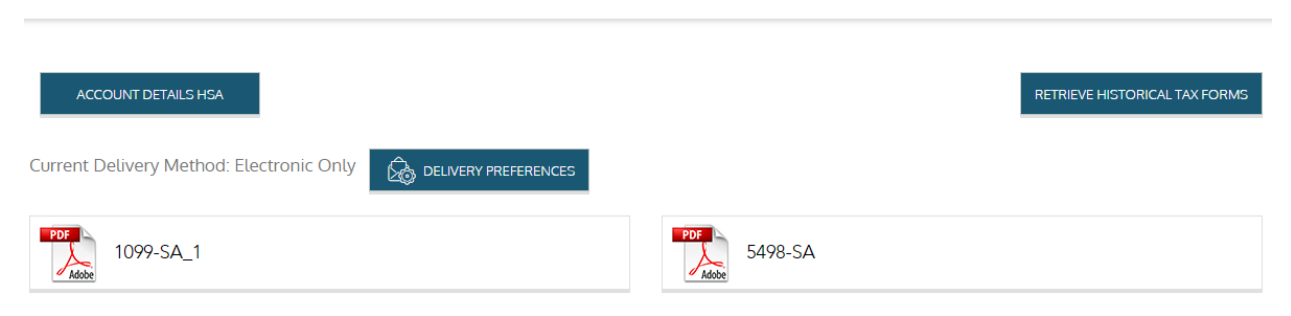